## نحوه ورود به سامانه و بارگذاری فایل ها در سامانه صفحه شخصی اساتید

برای ورود به سامانه، ابتدا وارد سایت اصلی دانشگاه آزاد اسلامی واحد اصفهان (خوراسگان) شوید و در قسمت دسترسی سریع روی گزینه سامانه سایت شخصی اساتید کلیک کنید. پس از ورود به سامانه، بر روی گزینه ورود اعضاء کلیک کنید و نام کاربری (نام کاربر کد ملی میباشد) و رمز عبور را وارد کنید.

| ورود اعضاء 🔒<br>Q | (English) / فارسی 🔇      | ان)                                                                                                    | دانشگاه آزاد اسلامی واحد اصفهان (خوراسگ<br>سامانه اختصاصی اساتید (سعه ۵) |
|-------------------|--------------------------|----------------------------------------------------------------------------------------------------|--------------------------------------------------------------------------|
| Ť                 | مرتب سازی : نام خانوادگی | ساس گروه آموزشی 🔻 نمایش بر اساس رشته تحصیلی 🔻                                                                   | نمایش بر اساس دانشکده 🔻 نمایش بر ام                                      |
|                   |                          | AN GEL ONTGERONYGERONYGERONYGERONYGERONYGERONYGERONYGERONYGERONYGERONYGERONYGERONYGERONYGERONYGERONYGERONYGERON | جکیده پایان نامه های دکتری و ارشد :                                      |
|                   | فصال ازخدمت              | <mark>دریس</mark> بورسیه طرح مشبولان کارشناس کارشناس ارشد بازنشسته/                                             | هیأت علیی تمام وقت کی هیأت علیی نیمه وقت <mark>مدعو حق التد</mark>       |
|                   | ه و ک ی                  | ح خ د ر ز س ش ص ض ط ع غ ف ق گ م ن                                                                               | جستجوی الفبایی ۲۰۰۰ ( ب ب ت ج ع                                          |
|                   |                          |                                                                                                    |                                                                          |

در صفحه ای که باز می شود بر روی آیکون دانلود فایل کلیک کنید:

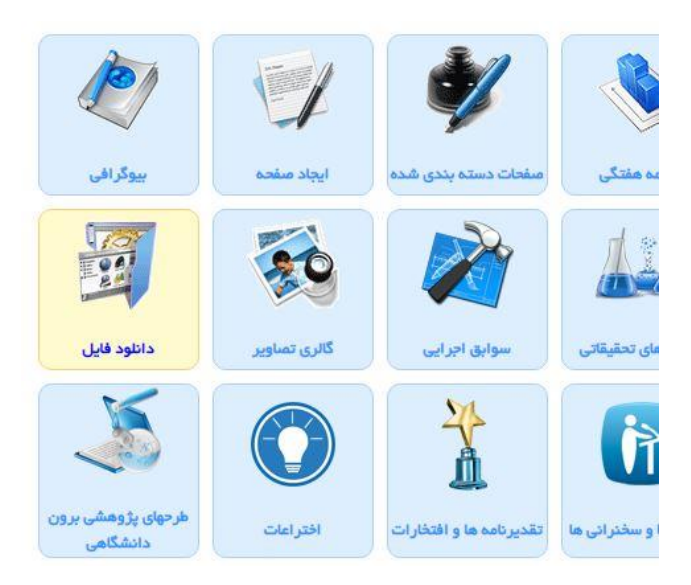

در صفحه باز شده در قسمت نام بخش جدید، نام درس خود را وارد کنید و بر روی ذخیره کلیک کنید تا نام درس در جدول پایین ظاهر شود. سپس با کلیک بر روی نام درس، وارد پنجره دیگری می شوید که در بالای آن آیکون اضافه کردن فایل وجود دارد. با کلیک بر روی آن پنجره دیگری باز می شود که می توانید با انتخاب مسیر فایل، فایل را با نام مناسب ذخیره کنید. لازم به ذکر است جهت نمایش محتوای ایجاد شده باید گزینه on را انتخاب نمایید در غیر این صورت در صفحه نمایش سایت شما لینک محتوا نمایش داده نمی شود.

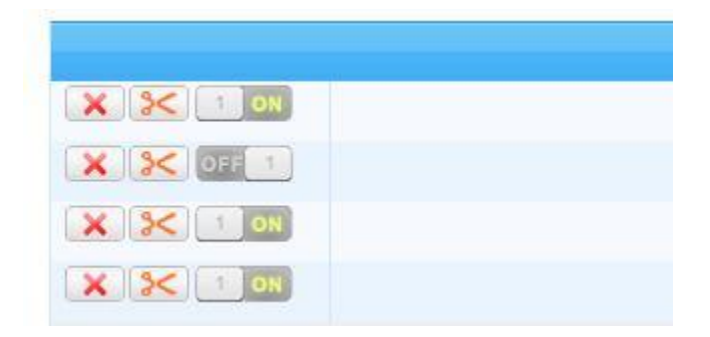

توجه! سعی فرمایید فایل درسی را با حداقل حجم آماده نمایید. در صورت بالا بودن حجم آنرا با نرم افزارهای فشرده ساز، زیپ یا فشرده نمایید. در این صورت علیرغم بارگذاری آسان فایل، دانلود آن نیز برای کاربران راحت و سریع خواهد بود.